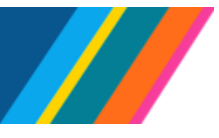

# Job Aid: How to Add an Employee In UCPath

This document outlines the procedures for the New Hire process at pilot locations. The guidelines will assist you in adding a new hire using the newly established pages. The hiring process starts with a search attempt; if there are no results or matches, proceed to the step of **Add Employee**.

Navigation: HR Tasks tile > Hires > Add Employee

### Contents

- HR Tasks
  - Add Employee
  - Personal Details
  - o Contact Information
  - o Add Relationship
- <u>Hire/Hire No Prior UC Affiliation</u>
  - Work Locations
  - o Job Information
  - Standard Hours
  - Labor Information
  - o Salary Plan
  - o Job Earning Distributions
  - o UC Job Data

### **HR Tasks**

Click on **HR Tasks** to search for a person's record, results, are drawn from (CWR, EMP, or POI).

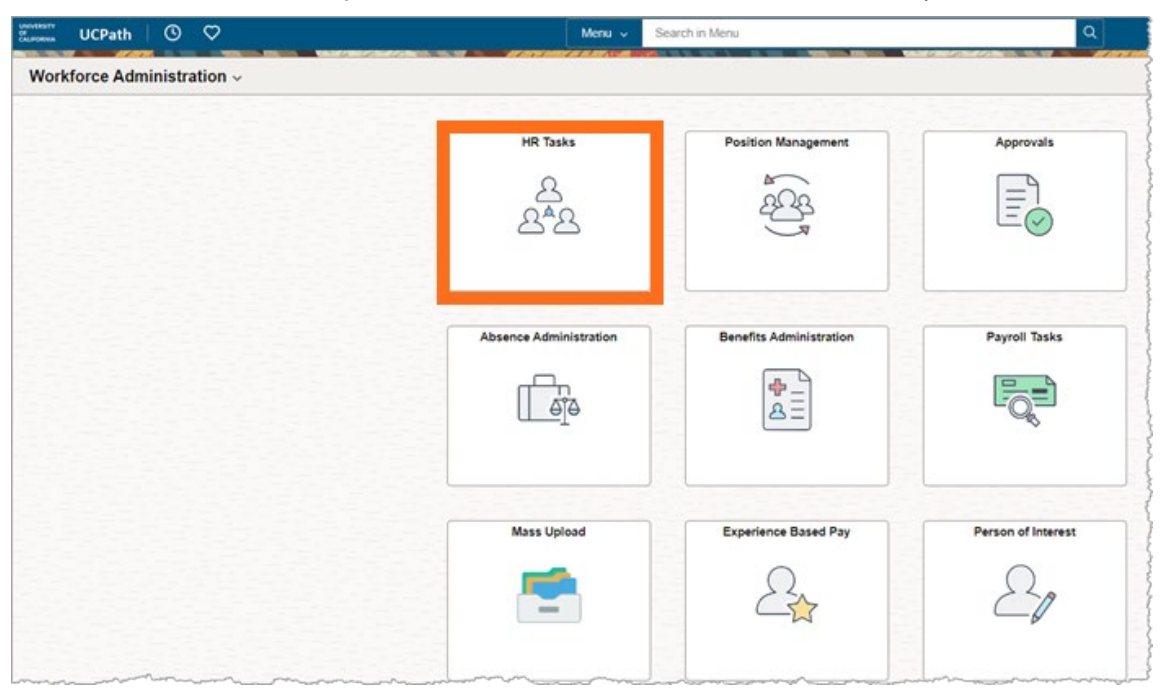

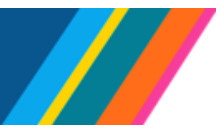

# Job Aid: How to Add an Employee In UCPath

#### Add Employee

It is recommended to always search using the Social Security Number (SSN)/National ID, unless they do not have one or they have not yet provided it.

UCPath requires the input of two fields to carry out a search, unless the Social Security Number (SSN)/National ID is being used for the search.

If not searching by Social Security Number (SSN)/National ID, searches based solely on **First name**, **Last name**, or **Date of Birth** (DOB) will not return results since UCPath requires input of two field entries to conduct the search.

The purpose of the Search/Match step is to avoid creating duplicate person records in UCPath.

Confirm if the person you want to hire does not already exists in UCPath by reviewing the results if a match is found.

- If the results match, complete a Hire/Rehire template instead of using the Add Employee function.
- If no matching results appear for the person, they do not exist in UCPath. Use the Add Employee function to complete the Full Hire/No Prior UC Affiliation entry.

Once you confirm that a person search was completed, click the **Please confirm that a person search was completed** button and toggle it from **No** to **Yes**. This will make the **Add Employee** button visible.

| ←   ③ ♡                         | Q. Search in Menu             | : 0               |
|---------------------------------|-------------------------------|-------------------|
| HR Tasks                        |                               | to boo can see ca |
| E Search Person                 | Search Type Person            |                   |
| E Person Organizational Summary | Search Criteria               |                   |
| Contract Pay ~                  | National Id                   |                   |
| PayPath/Additional Pay ~        | Legal First Name              |                   |
| Job Data Related V              | Legal Last Name               |                   |
| Fersonal Data Related V         | Uate of Birth                 |                   |
| 🕹 Hires 🔷 🔨                     | Search Clear All              |                   |
| Add Employee                    |                               |                   |
| Add Contingent Worker           | II Please confirm that person |                   |
| Add Organization Relationship   | search was completed          |                   |
| Reports/Processes ~             | Add Employee                  |                   |
| Smart HR Templates ~            |                               |                   |
| Security Provisioning           |                               |                   |

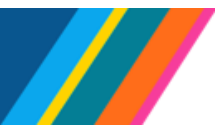

### Job Aid: How to Add an Employee In UCPath

Click the **Add Employee** button to launch an activity guide with three steps; **Personal Details**, **Contact Information** and **Add Relationship**.

| & Hires Add Employee          | ^ | Search Clear All                  |
|-------------------------------|---|-----------------------------------|
| Add Contingent Worker         |   | Il Please confirm that person Yes |
| Add Organization Relationship |   | search was completed              |
| Reports/Processes             | ~ | Add Employee                      |
| Smart HR Templates            | ~ |                                   |
| Security Provisioning         | ~ |                                   |

### **Personal Details**

In the **Personal Details** page, under the **Legal Name/Name** section, the **\*Effective Date** defaults to the current date and cannot be greater than the **current/System Date (today's date)**.

#### **Effective Date**

Note: There is an \*Effective Date in Personal Details page and an \*Effective Date in Job Data.

- You can only set the **\*Effective Date** of a person in the **Personal Details** page to the current date or, in limited circumstances, to a past date.
- In the Job Data page, you can set the \*Effective Date of a person to a past, current, or future date.

The **Effective Date** on the **Personal Details** section in the **Add Employee** page record must be prior to or equal to the start date on the **Job Data** page.

| × Exit                               |                                     |                                 | :          |
|--------------------------------------|-------------------------------------|---------------------------------|------------|
| Add Employee                         |                                     |                                 |            |
|                                      |                                     |                                 | Next >     |
| Personal Details<br>Visited          | Legal Name/Name                     | Person ID NEW                   |            |
| 2 Contact Information<br>Not Started |                                     | *Effective Date 07/12/2023      |            |
| 3 Add Relationship<br>Not Started    |                                     | Name<br>Add Legal Name/Name     |            |
|                                      | Biographic Information              |                                 |            |
|                                      |                                     | Date of Birth                   |            |
|                                      | Additional Biographical Information |                                 |            |
|                                      |                                     | Effective Date 07/12/2023       |            |
|                                      | Highest E                           | Education Level A-Not Indicated |            |
|                                      | National ID                         |                                 |            |
|                                      | Country National ID Type            | National ID                     | Primary ID |
|                                      | USA Social Security Number          |                                 | Yes        |

Any change to the **Effective Date** in **Personal Details** triggers a change to align the effective dates in the **Additional Biographical Information** and **Address sections**.

The **\*Format Type** defaults to **English** and is grayed out and not editable.

UCPATH.UNIVERSITYOFCALIFORNIA.EDU

Last updated 11/13/23

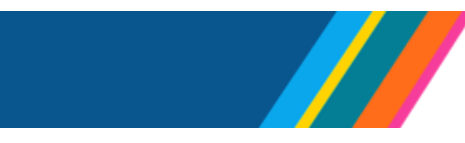

Click Add Legal Name/Name to enter person's name.

**UCPath** 

UNIVERSITY

CALIFORNIA

OF

| X Exit                               |                                     |                                          |                           | :          |
|--------------------------------------|-------------------------------------|------------------------------------------|---------------------------|------------|
| Add Employee                         |                                     | an an an an an an an an an an an an an a |                           |            |
|                                      |                                     |                                          |                           | Next >     |
| Personal Details<br>Visited          | Legal Name/Name                     | Person ID                                | NEW                       |            |
| 2 Contact Information<br>Not Started |                                     | Cancel                                   | View Legal Name/Name Done |            |
| 3 Add Relationship<br>Not Started    |                                     | *Legal First Name                        | UCPath Training           |            |
|                                      |                                     | Legal Middle Name                        |                           |            |
|                                      | Biographic Information              | *Legal Last Name                         | 10                        |            |
|                                      |                                     | Legal Name Suffix                        | <b>~</b>                  |            |
|                                      | Additional Biographical Information | First Name                               |                           |            |
|                                      |                                     | Middle Name                              |                           |            |
|                                      |                                     | Last Name                                |                           |            |
|                                      |                                     | Name                                     |                           |            |
|                                      | National ID                         | Legal Name                               |                           | Drimon D   |
|                                      | Rational ID Typ                     | PS Format - Legal Name                   |                           | Primary ID |
|                                      | USA Social Security N               | Refresh Name                             |                           | Yas        |

A Legal Name/Name window displays. Data fields with "\*" are required. Enter \*Legal First Name, and \*Legal Last Name. Legal Middle Name is not a required field.

When a **Location** is unable to determine the legal first or legal last name of the person, or the person does not possess a first or last name, the location should input First Name Unknown (FNU) or "Last Name Unknown (LNU) as appropriate.

The names entered must be Legal Names.

Legal Name is a name appearing on an official government-issued document.

**Name** is a self-chosen or personal and/or preferred professional name used instead of a legal name.

**Note**: Avoid inserting special characters in the name fields that don't match the employees' Social Security card. Fidelity flags **Employee Names** with special characters and sends an error report to UCPath for correction.

Click **Done** to accept entry and return to the **Personal Details Page**.

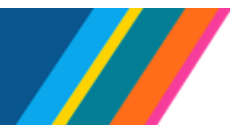

| × Exit                               |                         |                        |                                                        |             | :          |
|--------------------------------------|-------------------------|------------------------|--------------------------------------------------------|-------------|------------|
| Add a Person                         |                         |                        |                                                        |             |            |
|                                      |                         |                        |                                                        |             | Next >     |
| Personal Details<br>Visited          | Legal Name/Name         |                        | Person ID NEW                                          |             |            |
| 2 Contact Information<br>Not Started |                         |                        | Effective Date 07/12/2023 *Format Type Legal Name/Name | 1e - V      |            |
| 3 Add Relationship<br>Not Started    |                         |                        | Name UCPathTraining 10                                 | e/Name      |            |
|                                      | Biographic Information  |                        | , v                                                    |             |            |
|                                      |                         |                        | Date of Birth                                          |             |            |
|                                      | Additional Biographical | Information            |                                                        |             |            |
|                                      |                         | E                      | ffective Date 07/12/2023                               |             |            |
|                                      |                         | Highest Edu            | cation Level A-Not Indicated                           | ~           |            |
|                                      | National ID             |                        |                                                        |             |            |
|                                      | Country                 | National ID Type       |                                                        | National ID | Primary ID |
|                                      | USA                     | Social Security Number |                                                        |             | Yes        |

### **Personal Details**

UNIVERSITY

CALIFORNIA

OF

UCPath

### **Biographical Information**

In **Biographic Information section**, enter the **Date of Birth (DOB)**. The **Date of Birth (DOB)** is required and needed to run **National ID** Social Security Number Verification (SSNVS).

**Note**: Locations should use **Report R-103** to monitor missing personal data to identify missing Birth Dates.

**Click** on the **Highest Education Level** dropdown to **Select** the appropriate education level. This is an optional field.

In the National ID field, enter employee's Social Security Number (SSN) if it is available.

All Template Based Hire (TBH) edits around SSNs are captured here. This includes the delivered edits.

**Note**: If the Social Security Number is not entered, the database will automatically set it as XXXXXXXX, or XXX-XX-XXXX by default.

An Employee's Social Security Number not filled in UCPath can affect their enrollment in benefits programs such as Delta Dental, VSP, Principal, HealthNet (excluding Postdocs), and Anthem.

This can also prevent the employee from obtaining Evidence of Insurability (EOI) paperwork, affect their eligibility for expedited pay through a pay card, W2's, or limit their access to EDD information for unemployment benefits.

UCPath has established a procedure for determining the employee's Social Security Number for funding purposes when transmitting to Fidelity.

Employees can input or update their Social Security Number in the UCPath Self Service portal.

Last updated 11/13/23

BACK TO TOP

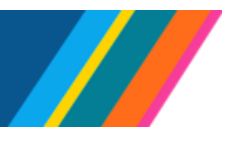

## Job Aid: How to Add an Employee In UCPath

Click **Next** to advance activity guide to **Contact Information** or click the menu on the left to go through the pages.

### **Contact Information**

| × Exit                |                   |                         |               |                    |     | :               |
|-----------------------|-------------------|-------------------------|---------------|--------------------|-----|-----------------|
| Add Employee          |                   |                         |               |                    |     |                 |
|                       |                   |                         |               |                    |     | Previous Next > |
| 1 Personal Details    |                   | Person ID NE            | W             |                    |     |                 |
| Visited               | Current Addresses | 1                       |               |                    |     |                 |
| 2 Contact Information | Address Type ↑↓   | As Of Date ↑↓ Status ↑↓ | Address ↑↓    |                    |     |                 |
| Visited               |                   |                         |               |                    |     |                 |
| 3 Add Relationship    | Home              | 07/12/2023 A            |               | Add Address Detail | + - |                 |
| Not Started           |                   |                         | <i>b</i>      |                    |     |                 |
|                       |                   |                         |               |                    |     |                 |
|                       | Phone Information |                         |               |                    |     |                 |
|                       | *Phone Type ↑↓    | Telephone 1             | ↓ Extension 1 | t↓ Preferred t↓    |     |                 |
|                       |                   | ~                       |               | No                 | + - |                 |
|                       |                   |                         |               |                    |     |                 |
|                       | Email Addresses   |                         |               |                    |     |                 |
|                       | *Email Type ↑↓    | *Email Addre            | ess î↓        | Preferred 🔱        |     |                 |
|                       |                   | ~                       |               | No                 | + - |                 |
|                       |                   |                         |               |                    |     |                 |

In the **Contact Information** page, click on the **Add Address Details** to enter the employee's **Home** address in the **Current Addresses** page.

To add more than one **Address Type**, click on the "+" button.

|                                   |                                                                                                    | :               |
|-----------------------------------|----------------------------------------------------------------------------------------------------|-----------------|
| Add Employee                      |                                                                                                    |                 |
|                                   |                                                                                                    | Previous Next > |
| 1 Personal Details<br>Visited     | Person ID NEW<br>Current Addresses                                                                       |                 |
| 2 Contact Information<br>Visited  | Address Type 11 As Of Date 11 Status 12 Address 11                                                       |                 |
| 3 Add Relationship<br>Not Started | Home Cancel Address Information Done Add Address Detail + -                                              |                 |
|                                   | Address Details Phone Information "Effective Date 07/12/2023 "Phone Type 14 Country, 115A O Preferred 74 |                 |
|                                   | Status A No + -                                                                                          |                 |
|                                   | Email Address  Email Type 12  Preferred 12  No  +                                                        |                 |
|                                   |                                                                                                    |                 |

In the **Address Information** window, the **\*Effective Date** is grayed out and is derived from **Personal Details**.

**Country** defaults to **USA** and is editable. If employee's country is other than **USA**, click on the lookup icon to select **Country**.

Click the Add Address button to enter the address details.

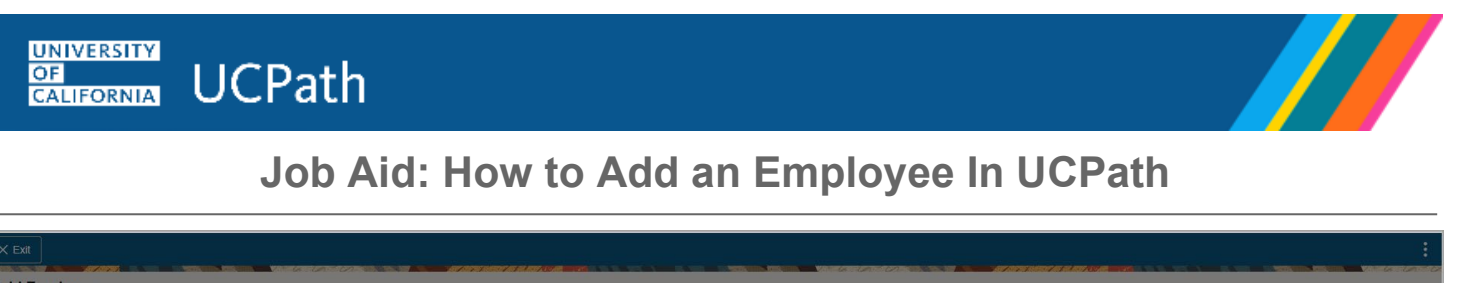

| And a second second second second second second second second second second second second second second second |                                                                                                    |                 |
|----------------------------------------------------------------------------------------------------|----------------------------------------------------------------------------------------------------|-----------------|
| Add Employee                                                                                                   |                                                                                                    |                 |
|                                                                                                    |                                                                                                    | Previous Next > |
| 1 Personal Details<br>Visited                                                                                  | Person ID NEW Current Addresses                                                                                                  |                 |
| 2 Contact Information<br>Visited                                                                               | Address Type 11 As Of Date 11 Status 11 Address 11                                                                               |                 |
| 3 Add Relationship<br>Not Started                                                                              | Home Cancel Address Information Done Address Detail + -                                                                          |                 |
|                                                                                                    | Address Details       Phone Information     "Effective Date       "Phone Type 11     Country       USA     Q       "Status     A |                 |
|                                                                                                    | Address  Email Address  Fmail Type 12  No + -                                                                                    |                 |

Enter the applicant's address information. **Address 1**, **City**, **State**, and **Postal Code** are **required** fields if the country is **USA**.

If the country is *not* **USA**, then **Address 1** is a **required** field.

Click **Done** to accept entered address details and return to the **Contact Information** page.

| X Exit              |                                                                                      | :               |
|---------------------|--------------------------------------------------------------------------------------|-----------------|
| Add Employee        |                                                                                      |                 |
|                     |                                                                                      | Previous Next > |
| 1 Personal Details  | Person ID NEW                                                                        |                 |
| Visited             | Current Addresses                                                                    |                 |
| Contact Information | Address Type 11 As Of Date 11 Status 11 Address 11                                   |                 |
| Visited             | 555516 Meridian Pkwy                                                                 |                 |
| 3 Add Relationship  | Home     07/12/2023     A     Riverside, CA 92501     Edit/View Address Detail     + |                 |
|                     |                                                                                      |                 |
|                     | Phone Information                                                                    |                 |
|                     | *Phone Type t↓ Telephone t↓ Extension t↓ Preferred t↓                                |                 |
|                     | · · · · · · · · · · · · · · · · · · ·                                                |                 |
|                     |                                                                                      |                 |
|                     | Email Addresses                                                                      |                 |
|                     | "Email Type †↓ "Email Address †↓ Preferred †↓                                        |                 |
|                     | · · · · · · · · · · · · · · · · · · ·                                                |                 |
|                     |                                                                                      |                 |

The entered address displays in the **Current Addresses** section. To make changes to the entered address, click the **Edit/View Address Detail**. To add more than one address, click on the "+" button.

In the **Phone Information** section, select a **\*Phone Type** from the drop down and enter the phone number in the **Telephone** field. Click on the **Preferred** button to toggle from **No** to **Yes** to designate the preferred option.

In the **Email Address** section, select an **\*Email Type** from the drop down, enter the email address. Click on the **Preferred** button to toggle from **No** to **Yes** to designate the preferred option.

Last updated 11/13/23

UNIVERSITY OF CALIFORNIA UCPath

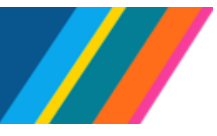

### Job Aid: How to Add an Employee In UCPath

**Note**: UCPath prevent entering duplicate **\*Phone Types** or **\*Email Types**. Once a **\*Phone Type** or **\*Email Type** has been selected in the **Phone Information** or **Email Addresses** section, only the remaining **\*Phone Type** or **\*Email Type** options will appear in the drop-down menu.

The Business **\*Email Type** should NOT be entered as it is only obtained from designated Locations through the I-262 web service.

Click the **Next** button or the left hand menu to advance activity guide to **Add Relationship**.

### Add a Relationship

A UC employee can have more than one organizational relationship at any one time or can change relationships over time. In **Choose Org Relationship to Add**, UCPath defaults to **Employee** (during the pilot phase).

| X Exit                           | :                                             |
|----------------------------------|-----------------------------------------------|
| Add Employee                     |                                               |
|                                  | Previous     Save Person                      |
| 1 Personal Details<br>Visited    | Person ID NEW Organizational Relationship     |
| 2 Contact Information<br>Visited | Employee Yes                                  |
| 3 Add Relationship<br>Visited    | Select Checklist Code UC New Hire Checklist - |
|                                  | Add Relationship                              |

To add a job record, click the **Employee** button. The button toggles from **No** to **Yes** and the Employee record defaults to "**0**". The **Employee Record** indicates the number of job records the employee has in UCPath.

The **Select Checklist Code**, defaults to **UC New Hire Checklist** after the **Employee** button is toggled to **Yes**.

The **Add Relationship** button is grayed out and becomes active when the **Employee** button is toggled from **No** to **Yes**.

Use the **Save Person** button in the top navigation if you need to stop entering the transaction and come back later to add an employment instance.

Click on the Add Relationship button to enter job information.

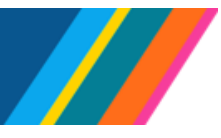

Job Aid: How to Add an Employee In UCPath

A warning message may be displayed to ensure Social Security Numbers for all persons employed in the United States, regardless of citizenship status, has been entered, or missing birthday. Follow the instructions provided in the warning to add the missing information.

| ×Exit                                                             | :                                                                                                    |
|-------------------------------------------------------------------|----------------------------------------------------------------------------------------------------|
| Add Employee                                                      |                                                                                                    |
|                                                                   | C Previous Save Person                                                                                                    |
| Personal Details<br>Visited                                       | Name UCPath Training 10 Person ID NEW                                                                                                    |
| 2 Contact Information<br>Visited<br>3 Add Relationship<br>Visited | Organizational Relationship Employee Employee Record                                                                                                    |
| Social S                                                          | Add Relationship         Warning - Social Security Number should be entered for US Employees.         ecurity Numbers are now required for all persons employed in the United States regardless of citizenship status. You must track this information and should require that it be provided by Employees when they are Hired.         OK       Cancel |

#### Hire/Hire – No Prior UC Affiliation

This activity guide requires you to complete six sections: **Work Location**, **Job Information**, **Salary Plan**, **Compensation**, **Job Earning Distribution** and **UC Job Data**.

| × Exit                                       |                                                | :                         |
|----------------------------------------------|------------------------------------------------|---------------------------|
| Hire / Hire - No Prior UC Affilia            | ation                                          |                           |
| UCPathTraining 10<br>10658896 - 0 - Employee |                                                |                           |
|                                              |                                                | Next >                    |
| 1 Work Location<br>Visited                   | *Effective Date 07/12/2023                     | Effective Sequence 0      |
|                                              | HR Status Active                               | Payroll Status Active     |
| 2 Job Information<br>Not Started             | *Job Indicator Primary Job ~                   |                           |
| 3 Labor Information<br>Not Started           | Position Number Q                              | Override Position Data No |
| 4 Salary Plan<br>Not Started                 | *Regulatory Region USA<br>United States        | *Company                  |
| 5 Compensation<br>Not Started                | *Business Unit UCOP1<br>UC Office of President |                           |
| 6 Job Earnings Distribution<br>Not Started   | *Department                                    |                           |
| 7 UC Job Data<br>Not Started                 | Location                                       | Establishment ID          |
|                                              | Date Created 07/12/2023                        |                           |
|                                              | Expected Job End Date                          | End Job Automatically No  |
|                                              |                                                |                           |

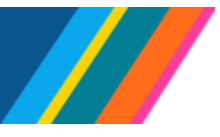

#### Work Location

On the **Work Location** page, you can edit four fields: **\*Effective Date**, **Position Number** and **Expected Job End Date**, and **End Job Automatically**.

The **\*Effective Date** automatically defaults from **Personal Details**. You can set the **Effective Date** in **Job Data** as past, current, or future dated. This **\*Effective Date** signifies when benefits, and payroll start for the employee.

#### **Position Number**

Enter the **\*Position Number** or click on the look up to select the employee's **Position Number**. A Position number determines the **Job Code** and the corresponding **Union Code**, **along with the other position attributes**. The **Union Code** determines the benefit program for represented employees.

#### **Expected Job End Date**

If the position qualifies for an **Expected Job End Date**, click on the calendar icon, and select or enter the corresponding date.

UCPath uses the **Expected Job End Date** to calculate the duration and its impact on benefits eligibility. The duration is not a field in UCPath, it's calculated based on the **Effective Date** and the **Expected Job End Date**.

A position without an **Expected Job End Date** is considered an indefinite hire.

**Note:** Both **Expected Job End Date** and **End Job Automatically** are required for the following employee classifications:

- Class 1 Staff: Contract
- Class 4 Staff: Limited
- Class 5 Student: Casual/Restricted
- Class 8 Staff: Floater

For Employee **Class 6 Staff: Per Diem**, if the **Expected Job End Date** is entered, the **End Job Automatically** flag should be updated.

BACK TO TOP

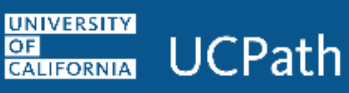

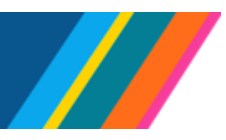

|                                              | Connel                      |                           |                    | Lashum           |               |             |                                                 |        |
|----------------------------------------------|-----------------------------|---------------------------|--------------------|------------------|---------------|-------------|-------------------------------------------------|--------|
| X Exit                                       | Cancel                      |                           |                    | Lookup           |               |             |                                                 | :      |
| Hire / Hire - No Prior UC Affiliation        | Search for: Position Number |                           |                    |                  |               |             |                                                 |        |
|                                              | > Search Criteria           |                           |                    |                  |               |             |                                                 |        |
| UCPathTraining 10<br>10658896 - 0 - Employee | ✓ Search Results            |                           |                    |                  |               |             |                                                 |        |
|                                              |                             |                           |                    |                  |               |             | Only the first 100 results can be displayed.    | Next > |
|                                              | =                           |                           |                    |                  |               |             | 100 rows                                        |        |
| Work Location                                | Position Number 1           | Description ↑↓            | Position Status 11 | Business Unit ↑↓ | Department †↓ | Job Code ↑↓ | Reports To Position Number $\uparrow\downarrow$ |        |
| Visited                                      | 4075046                     | READER-GSHIP              | Approved           | BKCMP            | PHYSI         | 002850      | 40147035                                        |        |
| 2 Job Information<br>Not Started             | 006291                      | EVENTS SPEC 2             | Approved           | DVCMP            | 062120        | 006291      | 40220213                                        |        |
| 3 Labor Information                          | 009335                      | CLIN RSCH CRD             | Approved           | SFCMP            | 143100        | 009335      | 40666117                                        |        |
|                                              | 0528923                     | BLANK AST 2               | Approved           | DVCMP            | 062120        | 004723      | 40220213                                        |        |
| 4 Salary Plan<br>Not Started                 | 10158666                    | RSCH ADM 3                | Approved           | BKCMP            | EERSO         | 006206      | 40152483                                        |        |
| 5 Compensation<br>Not Started                | 10346394                    | ASC PHYSCN DIPLOMATE      | Approved           | SFCMP            | 138399        | 000770      | 40625952                                        |        |
| Job Earnings Distribution                    | 10351863                    | ASC PHYSCN                | Approved           | SFCMP            | 136241        | 000771      | 40634159                                        |        |
| Not Started                                  | 10357714                    | RSCH AND DEV ENGR 4       | Approved           | SECMP            | 147100        | 000442      | 40633152                                        |        |
| 7 UC Job Data<br>Not Started                 | 10378582                    | ASST CLIN PROF-VOL        | Approved           | SFCMP            | 319008        | 002057      | 40641801                                        |        |
|                                              | 10380810                    | HEALTH PROFNS EDUC SPEC 3 | Approved           | SFCMP            | 122510        | 004389      | 40629304                                        |        |
|                                              | 10476776                    | ASST RES-LR SCL-AY-1/9    | Approved           | BKCMP            | SYPSY         | 003225      | 40147551                                        |        |
|                                              | 40142762                    | PROF EMERITUS(WOS)        | Approved           | BKCMP            | PMATH         | 001132      | 40145990                                        |        |
|                                              | 40142763                    | PROF EMERITUS(WOS)        | Approved           | BKCMP            | SHIST         | 001132      | 40145669                                        |        |
|                                              | 40142764                    | PROF EMERITUS(WOS)        | Approved           | BKCMP            | BAHSB         | 001132      | 40230093                                        |        |
|                                              | 40142765                    | PROF EMERITUS(WOS)        | Approved           | BKCMP            | BOOPT         | 001132      | 40152108                                        |        |
|                                              |                             |                           |                    |                  |               |             |                                                 |        |

Selecting or entering a position number, populates, **Business Unit**, **Department**, **Location**, **Company**, and **Establishment ID**. The fields are grayed out and not editable.

| × Exit                                       |                       |                                 |                        | :                               |
|----------------------------------------------|-----------------------|---------------------------------|------------------------|---------------------------------|
| Hire / Hire - No Prior UC Affilia            | ation                 |                                 |                        |                                 |
| UCPathTraining 10<br>10658896 - 0 - Employee |                       |                                 |                        | Next >                          |
| 1 Work Location<br>Visited                   | *Effective Date       | 07/12/2023                      | Effective Sequence     | 0                               |
|                                              | HR Status             | Active                          | Payroll Status         | Active                          |
| 2 Job Information<br>Not Started             | *Job Indicator        | Primary Job 🗸                   |                        |                                 |
| 3 Labor Information<br>Not Started           | Position Number       | 40142804 Q                      | Override Position Data | No                              |
| 4 Salary Plan<br>Not Started                 | Regulatory Region     | PROF-AY<br>USA<br>United States | Company                | UCS<br>University of California |
| 5 Compensation<br>Not Started                | Business Unit         | BKCMP<br>UC Berkeley Campus     |                        |                                 |
| 6 Job Earnings Distribution<br>Not Started   | Department            | CCHEM<br>Dept Of Chemistry      |                        |                                 |
| 7 UC Job Data<br>Not Started                 | Location              | 11036<br>Latimer Hall-F04       | Establishment ID       | UCB<br>UC Berkeley              |
|                                              | Date Created          | 07/12/2023                      |                        |                                 |
|                                              | Expected Job End Date |                                 | End Job Automatically  | No No                           |

Click Next to advance to Job Information

OF

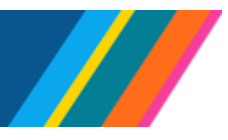

### Job Aid: How to Add an Employee In UCPath

| X Exit                                       |                |                              |                      |                           | :               |
|----------------------------------------------|----------------|------------------------------|----------------------|---------------------------|-----------------|
| Hire / Hire - No Prior UC Affili             | ation          |                              |                      | Concernation Concernation | V 7 66 . CM 7 C |
| UCPathTraining 10<br>10658896 - 0 - Employee |                |                              |                      |                           |                 |
|                                              |                |                              |                      | < Previous                | Next >          |
| 1 Work Location<br>Visited                   | Effective Date | 07/12/2023                   | Effective Sequence 0 |                           |                 |
| 2 Job Information<br>Visited                 | Job Code       | 001100<br>PROF-AY            |                      |                           |                 |
| 3 Labor Information<br>Not Started           | Reports To     | 40146507<br>DEPARTMENT CHAIR |                      |                           |                 |
| 4 Salary Plan<br>Not Started                 | Employee Class | Academic: Faculty 🗸          | *Officer Code None v |                           |                 |
| 5 Compensation<br>Not Started                | Classified Ind | Academic 🗸                   |                      |                           |                 |
| 6 Job Earnings Distribution<br>Not Started   | Standard Hours |                              |                      |                           |                 |
|                                              | Standard Hours | 40.00                        | Work Period Weekly ~ |                           |                 |
| 7 UC Job Data<br>Not Started                 | FTE            | 1.000000                     |                      |                           |                 |
|                                              | > USA          |                              |                      |                           |                 |
|                                              |                |                              |                      |                           |                 |

#### Job Information

In the Job Information section, the Job Code, Reports To, Employee Class, Standard Hours, and FTE are populated automatically based on the **Position Number** entered in **Work Location** for Academic positions. The fields are grayed out and not editable.

Location users must enter the appropriate **Employee Class** for Non-Academic positions, as the field is editable.

It is important to have the correct **Employee Class** so that UCPath can use it to establish **Group A** and **Group** B designations for ACA and benefits eligibility purposes, as outlined in the Initial Eligibility section of the Group Insurance Regulations – Administrative Supplements to Part II.

#### **Standard Hours**

The Standard Hours section shows the Full Time Equivalent (FTE) and the number of hours worked. A Full Time Equivalent of 1.0 is equivalent to 40 hours worked; these are derived values from the Position and cannot be modified. Before processing a hire, carry out a Search/Match and check the Person Org Summary page to ensure there are no conflicts in FLSA, Pay Group, or FTE.

FTE is used to determine initial benefits eligibility. Once an employee meets the initial eligibility criteria, ongoing eligibility is measured based on the Standard Measurement Period (SMP) process.

Refer to Benefits Trigger Job Aid

BACK TO TOP

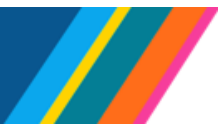

### Job Aid: How to Add an Employee In UCPath

#### Labor Information

The Labor information page displays Union Code and Union Security Date fields sets the Salary Plan based on the Position Number. Positions without a Salary Plan (WOS) do not receive benefits.

| X Exit                                       |                                             | :                                          |
|----------------------------------------------|---------------------------------------------|--------------------------------------------|
| Hire / Hire - No Prior UC Affilia            | ation                                       | and an an an an an an an an an an an an an |
| UCPathTraining 10<br>10658896 - 0 - Employee |                                             |                                            |
|                                              |                                             | <pre></pre>                                |
| 1 Work Location<br>Visited                   | Effective Date 07/12/2023                   | Effective Sequence 0                       |
| 2 Job Information<br>Visited                 | Union Code A1<br>Academic Senate - Berkeley | Union Seniority Date                       |
| 3 Labor Information<br>Visited               |                                             |                                            |
| 4 Salary Plan<br>Not Started                 |                                             |                                            |
| 5 Compensation<br>Not Started                |                                             |                                            |
| 6 Job Earnings Distribution<br>Not Started   |                                             |                                            |
| 7 UC Job Data<br>Not Started                 |                                             |                                            |
|                                              |                                             |                                            |

Click Next to advance to Salary Plan

#### Salary Plan

The system automatically sets the **Salary Plan** based on the **Position Number**. Positions without a **Salary Plan** (WOS) do not receive benefits.

| ×Exit                                        |                                                          | :                    |
|----------------------------------------------|----------------------------------------------------------|----------------------|
| Hire / Hire - No Prior UC Affilia            | ation                                                    |                      |
| UCPathTraining 10<br>10658896 - 0 - Employee |                                                          |                      |
|                                              |                                                          | <pre></pre>          |
| 1 Work Location<br>Visited                   | Effective Date 07/12/2023                                | Effective Sequence 0 |
| 2 Job Information                            | Salary Plan                                              |                      |
| Visited                                      | Salary Admin Plan T001<br>Ladder Ranks- Prof Series (AY) |                      |
| 3 Labor Information<br>Visited               | Grade 1                                                  |                      |
| 4 Salary Plan                                | Professor<br>Step Q                                      |                      |
| Visited                                      | UC Step                                                  |                      |
| 5 Compensation<br>Not Started                |                                                          |                      |
| 6 Job Earnings Distribution<br>Not Started   |                                                          |                      |
| UC Job Data                                  |                                                          |                      |
| / Not Started                                |                                                          |                      |
|                                              |                                                          |                      |

To ensure the correct information is entered for the positions that have a designated step, utilize the look-up function. Choose a **Step UC Step** through this option to automatically populate the corresponding **Step UC Step** field. If a step is necessary but the **Step UC Step** field is left empty, a warning will appear when attempting to submit the transaction. The message will indicate that a step is required and prompt the user to visit the **Salary Plan Page** to make the selection.

A Not all positions in UCPath require a step. In cases where this is not applicable, the Salary Admin Plan, Grade, and Step UC Step fields will be disabled or grayed out.

| X Exit                                       |                                         |                | :           |
|----------------------------------------------|-----------------------------------------|----------------|-------------|
| Hire / Hire - No Prior UC Affilia            | ition                                   |                |             |
| UCPathTraining 10<br>10658896 - 0 - Employee |                                         |                |             |
|                                              |                                         |                | <pre></pre> |
| 1 Work Location<br>Visited                   | Effective Date 07/12/2023               | Effective Sequ | ence 0      |
| 2 Job Information<br>Visited                 | Salary Plan Salary Admin Plan T001      |                |             |
| 3 Labor Information<br>Visited               | Ladder Ranks- Prof Series (/<br>Grade 1 | AY)            |             |
| 4 Salary Plan<br>Visited                     | Step 7                                  | ٩              |             |
| 5 Compensation<br>Visited                    |                                         | -              |             |
| 6 Job Earnings Distribution<br>Not Started   |                                         |                |             |
| 7 UC Job Data<br>Not Started                 |                                         |                |             |

To select a Step UC Step, use the look-up option. Click the appropriate Step UC Step option, it will automatically populate in the Step UC Step field.

Click Next to advance activity guide to Compensation.

UNIVERSITY

CALIFORNIA

OF

UCPath

| × Exit                                       |                        |           |                    |                     |                    |              | :               |
|----------------------------------------------|------------------------|-----------|--------------------|---------------------|--------------------|--------------|-----------------|
| Hire / Hire - No Prior UC Affilia            | ition                  |           |                    |                     |                    |              |                 |
| UCPathTraining 10<br>10658896 - 0 - Employee |                        |           |                    |                     |                    |              |                 |
|                                              |                        |           |                    |                     |                    |              | Previous Next > |
| 1 Work Location<br>Visited                   | Effective Date 0       | 7/12/2023 |                    | Ef                  | fective Sequence 0 |              |                 |
| 2 Job Information                            | Compensation Rate 1    | 3,400.00  | *Currency Code USD |                     | *Frequency UC      | 9/12 - AY 🗸  |                 |
| Visited                                      | > Pay Rates            |           |                    |                     |                    |              |                 |
| 3 Labor Information<br>Visited               | Default Pay Components |           |                    |                     |                    |              |                 |
| 4 Salary Plan<br>Visited                     |                        |           |                    |                     |                    |              |                 |
| 5 Compensation                               | Pay Components         |           |                    |                     |                    |              |                 |
| Visited                                      | Amount                 |           |                    |                     |                    |              | 1 row           |
| 6 Job Earnings Distribution<br>Not Started   | *Rate Code ↑↓          | Seq ↑↓    |                    | Compensation Rate ↑ | t Currency t       | Frequency †↓ |                 |
| 7 UC Job Data                                | UCANNL Q               | 0         |                    | 160,800.000000      | USD                | А            | +               |
| Not Started                                  | Calculate Compensation |           |                    |                     |                    |              |                 |
|                                              |                        |           |                    |                     |                    | _            |                 |

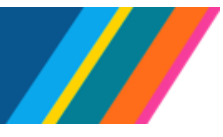

### Job Aid: How to Add an Employee In UCPath

#### Compensation

In the Compensation section, the Currency Code field is defaulted and grayed out.

For step-based job codes, UCPath automatically populates the **Rate Code**, **Sequence**, **Compensation Rate**, **Currency**, and **Frequency** fields for academic appointments, from the selected **Step UC Step** in the **Salary Plan** or from the **Grade** in the **Position** if there is no **Step UC Step**.

For staff appointments, location users are responsible for entering the information. This means open range job codes (that have no step), you will need to select the appropriate **Rate Code** for the job and enter in **Compensation Rate** either an annual or hourly salary (as appropriate).

**Note:** The **Pay Components** feature includes built-in validation for the **\*Rate Code** that modifies the **\*Frequency** dropdown options.

When an annual **\*Rate Code** is entered, only options specific to that **Annual Rate Code** within the **Pay Components** will be displayed in the job **\*Frequency** dropdown menu. Conversely, if an hourly **\*Rate Code** is entered in the **Pay Components**, only hourly options will be displayed in the job **\*Frequency** dropdown menu.

In rare cases when needed, you can pull down and modify the **Frequency**. This should only be done after the **Rate Code** and **Compensation Rate** have been entered.

Click **Calculate Compensation** button (Not doing so can cause some display issues on Rates and could cause complications for payrates with Multiple Components of Pay (MCOP).

Clicking on the Calculate Compensation button is optional.

Click **Next** or the menu on the left to advance activity guide to **Job Earning Distribution** page.

| × Exit                           |                                                   |                                  |                                              |                     |                           | :             |
|----------------------------------|---------------------------------------------------|----------------------------------|----------------------------------------------|---------------------|---------------------------|---------------|
| Hire / Hire - No Prior UC Affili | ation                                             |                                  |                                              |                     |                           | N 66 , UN N U |
| UCPathTraining 10                |                                                   |                                  |                                              |                     |                           |               |
| Toobooo - o - Employee           |                                                   |                                  |                                              |                     | < Previous                | Next >        |
| 1 Work Location                  | Effective Date 07/12/2023                         |                                  | Effective Sequence 0                         |                     |                           |               |
| Visited                          | Earnings Distribution                             |                                  |                                              |                     |                           |               |
| 2 Job Information<br>Visited     | Compensation Rate 13,400.00                       | Currency Code USD                | Work Period Weekly                           |                     |                           |               |
| Labor Information                | Standard Hours 40.00                              |                                  | Compensation Period AY 9/12                  |                     |                           |               |
| Visited                          | *Earnings Distribution Type None 🗸                |                                  |                                              |                     |                           |               |
| 4 Salary Plan                    | Job Earnings Distribution                         |                                  |                                              |                     |                           |               |
| Visited                          |                                                   |                                  |                                              |                     |                           | 1 row         |
| 5 Compensation                   |                                                   |                                  |                                              |                     | $\mathbb{F}_{\psi}$       | Q ↑↓          |
| Visited                          | Position Number ↑↓ Business Unit ↑↓ Department ↑↓ | Job Code ↑↓ *Earnings Code ↑↓ Ge | eneral Ledger Pay Type 1 Compensation Rate 1 | Standard Hours 11 F | ercent of Distribution ↑↓ |               |
| 6 Job Earnings Distribution      |                                                   | DEF                              |                                              |                     | +                         | - 💼           |
|                                  |                                                   |                                  |                                              |                     |                           |               |
| 7 UC Job Data<br>Not Started     |                                                   |                                  |                                              |                     |                           |               |
|                                  |                                                   |                                  |                                              |                     |                           |               |

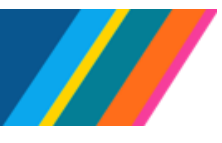

# Job Aid: How to Add an Employee In UCPath

### Job Earning Distribution

By default, in the **Job Earnings Distribution** (JED) page, the **Earning Distribution** is grayed out and displays the **Compensation Rate**, **Currency Code**, **Work Period Weekly**, **Standard Hours**, and **Compensation Period** information. However, the **\*Earnings Distribution Type** defaults to **None**.

If the position requires **Job Earning Distributions** (JED), adjust the **Earnings Distribution Type** by selecting either **By Amounts** or **By Percent**, thereby allowing for the entry of **Compensation Rates**.

**Note:** Failing to change the **Earnings Code** from **DEF** to the appropriate **Earning Code** can result in payroll errors that require issuing of off cycle checks.

Therefore, it is important to remember to change the **Earnings Code** from **DEF** if the distribution type is **By Percent** or **By Amount**.

To add additional rows, click the "+" icon.

Click **Next** to advance the activity guide to the **UC Job Data** Page.

| X Exit                                       |                           |         |                            |          | :     |
|----------------------------------------------|---------------------------|---------|----------------------------|----------|-------|
| Hire / Hire - No Prior UC Affili             | ation                     |         |                            |          | 0.002 |
| UCPathTraining 10<br>10658896 - 0 - Employee |                           |         |                            |          |       |
|                                              |                           |         |                            | Previous | t     |
| 1 Work Location<br>Visited                   | Effective Date 07/        | 12/2023 | Effective Sequence         | 0        |       |
| 2 Job Information                            | Probation Details         |         |                            |          |       |
| Visited                                      | "Probation Code N         | ione 🗸  | Probation End Date         |          |       |
| 3 Labor Information<br>Visited               | Academic Duration of Appt | ~       | Location Use End Date      |          |       |
| 4 Salary Plan<br>Visited                     | Location Use Type         | ~       | Post Docs Anniversary Date |          |       |
| 5 Compensation                               | PY Career Duration        | ~       | Cubicle                    |          |       |
| Visited                                      | UC I-9 Information        |         |                            |          |       |
| 6 Job Earnings Distribution<br>Visited       | Tracker Profile ID        |         | Remote I-9 Section 2       | No       |       |
| 7 UC Job Data<br>Visited                     | UC External System ID     |         |                            |          |       |
|                                              | External System           | Q       | External System ID         |          |       |

UNIVERSITY OF CALIFORNIA UCPath

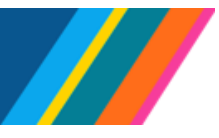

### Job Aid: How to Add an Employee In UCPath

#### Comments

A **Comments** window will display for additional comments to be entered before submitting the transaction. Enter the **Submission Comments** and click **Submit** to commit the change in UCPath.

| X Exit                                       |                           |                |          |                               |                   |
|----------------------------------------------|---------------------------|----------------|----------|-------------------------------|-------------------|
| Hire / Hire - No Prior UC Affilia            | ation                     |                |          |                               |                   |
| UCPathTraining 10<br>10658896 - 0 - Employee |                           |                |          |                               |                   |
|                                              |                           |                |          |                               | C Previous Submit |
| 1 Work Location<br>Visited                   | Effective Date 0          | 17/12/2023     |          | Effective Sequence 0          |                   |
| 2 Job Information                            | Probation Details         |                |          |                               |                   |
| Visited                                      | "Probation Code           | None 👻         |          | Probation End Date            |                   |
| 3 Labor Information<br>Visited               | Academic Duration of Appt |                |          | Location Use End Date         |                   |
| 4 Salary Plan                                | Location Use Type         | Cancel         | Comments | Submit<br>cs Anniversary Date |                   |
|                                              | BV Carear Duration        | Submission Com | ments    | Cubida                        |                   |
| 5 Visited                                    | UC I-9 Information        |                |          |                               |                   |
| 6 Job Earnings Distribution<br>Visited       | Tracker Profile ID        |                |          | Remote L9 Section 2 No        |                   |
| UC Job Data                                  | UC External System ID     |                |          |                               |                   |
| Visited                                      |                           |                |          |                               |                   |
|                                              | External System           | Q              |          | External System ID            |                   |

#### UC Job Data

In the UC Job Data Page, all the fields are editable and should be reviewed. Probation Details section can be entered to match the employee's employment requirements. In the UC I-9 Information section, complete the I-9 Tracker Profile ID if you follow the out-of-bound process by entering the information in the provided field or by enabling the Remote I-9 Section 2. Once the appropriate information has been entered, click Submit.

Refer to Job Aid: I-9 Tracker Notification Templates

| × Exit                                       |                           | :                                                |
|----------------------------------------------|---------------------------|--------------------------------------------------|
| Hire / Hire - No Prior UC Affili             | ation                     |                                                  |
| UCPathTraining 10<br>10658896 - 0 - Employee |                           |                                                  |
|                                              |                           | ✓ Previous Submit                                |
| 1 Work Location<br>Visited                   | Effective Date 07/12/2023 | Effective Sequence 0                             |
|                                              | Probation Details         |                                                  |
| 2 Job Information<br>Visited                 | *Probation Code None      | Probation End Date                               |
| Labor Information                            |                           |                                                  |
| Visited                                      | Academic Duration of Appt | ▼ Location Use End Date                          |
| 4 Salary Plan                                | Location Use Type         | Post Docs Anniversary Date                       |
| Visited                                      |                           | Warning Compensation Frequency has been updated. |
| 5 Compensation                               | PY Career Duration        | Compensation Frequency has been updated. Cubicle |
|                                              | UC I-9 Information        | OK                                               |
| 6 Job Earnings Distribution<br>Visited       | Tracker Brofile ID        | Pamota L9 Sertion 2                              |
|                                              |                           |                                                  |
| 7 UC Job Data<br>Visited                     | UC External System ID     |                                                  |
|                                              | External System           | 2 External System ID                             |
|                                              |                           |                                                  |

A popup window with the prompt will display the options **OK** and **Cancel**. Click **OK** to submit the data.

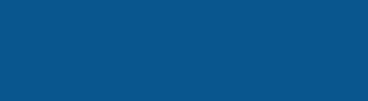

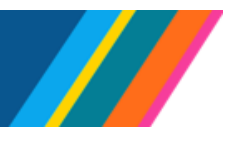

| 0                     | O O Q Search in Menu                                                                                                    | <u> </u>     |  |  |  |  |  |
|-----------------------|----------------------------------------------------------------------------------------------------|--------------|--|--|--|--|--|
| Sub                   | abmit Confirmation                                                                                                    |              |  |  |  |  |  |
|                       | ✓ The Hire for UCPathTraining 10 has been successfully submitted.                                                           |              |  |  |  |  |  |
| UCPa<br>10658<br>PROF | Path Training 10<br>358896 - 0 - Employee<br>OF-AY                                                                          |              |  |  |  |  |  |
| Click                 | Click on Personal Profile to Complete the Profile information. Once completed, click on Add a Person to add a new employee. |              |  |  |  |  |  |
|                       | Person Profile                                                                                                    | Add a Person |  |  |  |  |  |
|                       |                                                                                                    |              |  |  |  |  |  |
|                       |                                                                                                    |              |  |  |  |  |  |

A confirmation page displays with two links, **Person Profile** and **Add Employee**. To review the added user, click on **Person Profile**. Use the **Add Employee** link to add additional employees.

Hire Pilot Payroll lockout date and time for Locations is aligned with the Employee Data Change date and time on the PayCycle Calendar.

#### Click on Person Profile

UNIVERSITY

OF CALIFORNIA UCPath

| $\leftarrow$   $\odot$ $\heartsuit$                                                                                                    | Q Search in Menu                                                                                               |
|----------------------------------------------------------------------------------------------------|----------------------------------------------------------------------------------------------------|
| Person Profile                                                                                                    |                                                                                                    |
|                                                                                                    |                                                                                                    |
| Empl ID     10658896     UCPathTraining 10       Profile Type     PERSON     UC Person       *Profile Status     Active                                                                                                    |                                                                                                    |
| Profile Actions [Select Action]                                                                                                    | Ş                                                                                                    |
| Qualifications       Education       Oath / Patent Signature Date       Multi-Location Appointments       UC Student Status <ul> <li>Honors and Awards</li> </ul> <li>There are currently no Honors and Awards for this profile. Please add one if required.</li> <li>It is the state of the state of the s</li> |                                                                                                    |
| Add New Honors and Awards                                                                                                    |                                                                                                    |
| ▼ Licenses and Certifications                                                                                                    |                                                                                                    |
| There are currently no Licenses and Certifications for this profile. Please add one if required.                                                                                                    |                                                                                                    |
| Add New Licenses and Certifications                                                                                                    |                                                                                                    |
| ▼ Language Skills                                                                                                    |                                                                                                    |
| There are currently no Language Skills for this profile. Please add one if required.                                                                                                    |                                                                                                    |
| Add New Language Skills                                                                                                    |                                                                                                    |
| Recruiter SPC Category                                                                                                    |                                                                                                    |
| There are currently no Recruiter SPC Category for this profile. Please add one if required.                                                                                                    |                                                                                                    |
| Add New Recruiter SPC Category                                                                                                    |                                                                                                    |
| Save                                                                                                    | , and the second second second second second second second second second second second second second second se |
| Return to Search                                                                                                    | Add                                                                                                    |
|                                                                                                    |                                                                                                    |

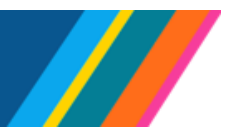

# Job Aid: How to Add an Employee In UCPath

Use the **Person Profile** page to view information about an employee's **Qualifications**, **Education**, **Oath And Patent Signature Dates**, **Multi-Location Agreements**, **UC student status**, **UC-issued credit card**, **employment status and I-9 verification**.

The **Qualifications** page displays information about honors and awards, as well as licenses and certifications.

The **Education page** displays records of an employee's degrees, any UC specialty codes they may qualify for and additional UC prior or future service codes.

The **Oath / Patent Signature Date** page displays the date an employee signed their oath and patent acknowledgment documents. This information is mandatory and employees are not granted access to the UC system without updated information. The oath and patent information is copied to this page if the information was entered on the hire template.

The **Multi-Location Appointments** page identifies employees who have concurrent work assignments at more than one location. The host location is responsible for maintaining this information.

The **UC Student Status** page identifies employees that are also UC students. The information is used to determine if the student employee is exempt from FICA (Federal Insurance Contributions Act) or social security and Medicare tax.

This page includes:

- UC Student Status: populated by Locations.
- Duration (End Date): populated by Locations.
- Enrolled Units: populated manually by UCPC Payroll or automatically from I-156 file.
- Campus of Study: populated with the employee's business unit by default or from I-156 file.

The **Credit Card** page displays information about the employee's UC-issued credit card, if applicable.

The Employment Verification page displays the Student Opt-In and NonStudent Opt-Out sections.

**Student Opt-In**: Students are not included in the daily update sent to UC's external partner that performs employment verification activities. This section displays Opt-in information if the student has indicated the information should be included in the employment verification file.

**Non-Student Opt-Out:** Faculty, academic personnel and staff are automatically included in the daily update sent to UC's external partner that performs employment verification activities. This section displays Opt-Out information if the employee (faculty, academic or staff) has indicated the information should not be included in the verification of employment data file.

The **Opt-In / Opt-Out** information is copied to this page if the student or employee entered the information on the Portal.

The UC I-9 Information page displays the employee's Tracker Profile ID.

The **Tracker Profile ID** is copied to this page if it was entered on the hire template.